#### THINKSR ONLINE TIMESHEET AUTHORISATION INSTRUCTIONS

1. You will receive an email from our online timesheet system tifo, make sure you register within 48 hours otherwise it times out. If it does time out just click on reset password and you will receive a second email to activate:

#### You have been issued a link for the Think SR online portal

To complete your registration simply click the link below to confirm your email address and choose your password:

Register

Once completed you are then free to make use of the online portal functionality.

The link is valid only for 48 hours. If you did not get the chance to set-up a password before the link has expired, you can request a password reset link to get access to the portal.

**Reset Password** 

#### 2. Please login and you will see the following screen

#### **Terms & Conditions**

The timesheets for authorisation have been prepared by the worker we have supplied in accordance with our terms and conditions. Authorising this timesheet indicates your acceptance your acceptance of those terms.

"I am an authorised signatory for this business. I am signing below to confirm the time I am authorising is accurate and I understand that approving this timesheet is an approval for payment"

Your authorisation of the timesheets is your confirmation the details are correct and there will be no delay in holding back a payment that is due to us.

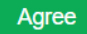

3. Once you agree terms and conditions you will see the following dashboard. If the contractor hasn't submitted the timesheet it will show no submitted timesheets as below

| Research Hersen Details Treatments Personal Details                                            |                                                     |                                                                              | Valcaria, Adam Smith 🖌 |
|------------------------------------------------------------------------------------------------|-----------------------------------------------------|------------------------------------------------------------------------------|------------------------|
| TEST VERSION                                                                                   |                                                     |                                                                              |                        |
| Amy Brown<br>View Approver Details                                                             |                                                     |                                                                              |                        |
| 1<br>Assignments<br>Current assignments.                                                       | 0<br>Submitted<br>Timesheets which need a decision. | O     Approved     Timesheets which have been approved.                      |                        |
| 0<br>Rejected<br>Timosheets which have been rejected                                           | Ŵ                                                   |                                                                              |                        |
| Assignments                                                                                    | 1 Assignment                                        | Timesheets                                                                   | 0 Timesheets           |
| Name         Reference         Start Date           Adam Smith         0001         17/09/2017 | End Date Actions<br>29/09/2017 Manage               | Contractor Job Title Start Date End Date Total Hours<br>No timesheets found. | Status Actions         |

4. If the contractor has submitted their timesheet, you will see that it shows 1 submitted timesheet. You have the option to View, Approve or Reject the timesheet

| Amy Bro<br>View Approver Detail        | s wn             |            |           |                                                     |            |                 |         |                |                 |           |         |            |
|----------------------------------------|------------------|------------|-----------|-----------------------------------------------------|------------|-----------------|---------|----------------|-----------------|-----------|---------|------------|
| 2<br>Assignmen<br>Current assignments. | nts              |            |           | 1<br>Submitted<br>Timesheets which need a decision. |            | 4               |         | 0<br>Approved  | ave been approv | ed.       |         |            |
| 0<br>Rejected<br>Timesheets which have | e been rejected. |            | Û         |                                                     |            |                 |         |                |                 |           |         |            |
| Assignmen                              | its              |            |           | 2 Assignments                                       | Timesh     | eets            |         |                |                 |           |         | 1 Timeshee |
| Name                                   | Reference        | Start Date | End Date  | Actions                                             | Contractor | Job Title       | Start D | ate End Date   | Total Hours     | Status    | Actions |            |
| Adam Smith                             | 0001             | 09/09/2017 | 29/09/201 | 7 Manage                                            | Adam Smith | Admin Assistant | 09/09/2 | 017 15/09/2017 | 7.00            | Submitted | View    | prove      |
| Adam Smith                             | 0002             | 11/09/2017 | 29/09/201 | 7 Manage                                            |            |                 |         |                |                 |           |         |            |

5. If you click on view the timesheet it will take you into the full timesheet where you can check hours worked, comments and the notes box. If you are happy with the timesheet press approve

| Assignment Details                                                                                                    |                                                                                                    |                              |                                                                                |                                                                                                    |                                                          | Approvers                     |                     |                            |                                                                                                    |  |
|----------------------------------------------------------------------------------------------------|----------------------------------------------------------------------------------------------------|------------------------------|--------------------------------------------------------------------------------|----------------------------------------------------------------------------------------------------|----------------------------------------------------------|-------------------------------|---------------------|----------------------------|----------------------------------------------------------------------------------------------------|--|
| Karne<br>Jarlerence<br>Sieret<br>Jarlault Pay Rote                                                                                                    | Adam Swith<br>0002<br>ABC LM<br>198/15                                                                                                    |                              | Brart Date<br>End Date                                                         | 11.08/2017<br>28/09/2017                                                                                                    |                                                          | Name<br>Any Brown             |                     | dada TT<br>Adaman          | File<br>Histotian Manager                                                                           |  |
| Audit                                                                                                    |                                                                                                    |                              |                                                                                |                                                                                                    |                                                          |                               |                     |                            |                                                                                                    |  |
| Dele                                                                                                    | Oranged By                                                                                                    |                              | Entry                                                                          |                                                                                                    |                                                          |                               |                     |                            |                                                                                                    |  |
| 25/09/2017 15:33:39                                                                                                    | Adam Smith                                                                                                    |                              | Adam Smith submitted Invesheel.                                                |                                                                                                    |                                                          |                               |                     |                            |                                                                                                    |  |
| 25/05/2017 10:22:45                                                                                                    | Adam Swith                                                                                                    |                              | Atam Smith seved investment.                                                   |                                                                                                    |                                                          |                               |                     |                            |                                                                                                    |  |
| Timesheet Details                                                                                                    |                                                                                                    |                              |                                                                                |                                                                                                    |                                                          |                               |                     |                            |                                                                                                    |  |
|                                                                                                    |                                                                                                    |                              |                                                                                |                                                                                                    |                                                          |                               |                     |                            |                                                                                                    |  |
| Contractor Adam                                                                                                    | 1 See                                                                                                    |                              |                                                                                |                                                                                                    |                                                          |                               | Notes PLEASE PRY 3  | 5 HOURS HOUDHY FOR VIEDNES | SCAY 20e SEPTEMBER                                                                                  |  |
| Contractor Adam<br>From 18.00                                                                                                    | i Smith<br>0017                                                                                                    |                              |                                                                                |                                                                                                    |                                                          |                               | Notes PLEASE PRF 3  | 5 HOURS HOUDRY FOR WEDNES  | SCAY 20H SEPTEMBER                                                                                  |  |
| Cantractor Adam<br>From 1809<br>To 2300                                                                                                    | 15mih<br>12517<br>12517                                                                                                    |                              |                                                                                |                                                                                                    |                                                          |                               | Notes PLEASE PRF 3  | s HOURS HOUGHY FOR WEDNES  | SCAY 20H SEPTEMBER                                                                                  |  |
| Contractor Adam<br>From 1809<br>To 2309<br>Rate Type Hout                                                                                                    | 15milh<br>12017<br>12017                                                                                                    |                              |                                                                                |                                                                                                    |                                                          |                               | Notes PLEASE PRY 3  | S HOURS HOUDH! FOR WEDNES  | SOAY 20th SEPTEWBER                                                                                 |  |
| Contractor Adam<br>From 1800<br>To 2200<br>Rate Type Hourt<br>Total Hears 34 00                                                                                                    | 5min<br>2017<br>2017                                                                                                    |                              |                                                                                |                                                                                                    |                                                          |                               | Notes PLEASE PRF 3  |                            | SOAY 20H SEPTEMBER                                                                                  |  |
| Contractor Adam<br>From 1500<br>Role Type Hourt<br>Total Hours 1400<br>Orange Role (20.0                                                                                                    |                                                                                                    |                              |                                                                                |                                                                                                    |                                                          |                               | Notes PLEAGE PRF 3  |                            | SCAY 20th SEPTEMBER                                                                                 |  |
| Contractor Adam<br>From 1800<br>To 23.00<br>Rote Type Hourt<br>Tabli Neuro 34.00<br>Diarge Rete 520.00<br>Solor                                                                                                    | t Envin<br>door<br>12017<br>V                                                                                                    |                              |                                                                                |                                                                                                    |                                                          |                               | Notes PLEASE For 3. |                            | SCAV 20e SEPTENBER                                                                                  |  |
| Centrative Atlan<br>From 1900<br>Read Type Houry<br>Testinitimism 54 doi:<br>Oninge Rate 520<br>Schr                                                                                                    |                                                                                                    |                              |                                                                                |                                                                                                    |                                                          |                               | Notes PLEASE PKY 3  |                            | SOAY 20% SEPTEMBER                                                                                  |  |
| Carebastor Adam<br>From 1000<br>To 2000<br>Rea Type Incol<br>Totellineux 3400<br>Charge Rata 220<br>6 doi:                                                                                                    | Sten<br>507<br>507<br>104<br>104 15 562 20<br>30                                                                                                    | 1                            | Wind 20 Sep 20<br>Selbs                                                        | нл                                                                                                    | The 21 Sep 20<br>Sets                                    | u                             | Notes PLEASE HAY 3  |                            | SOAV JOH SEPTEMBER                                                                                  |  |
| Carebashar Adam<br>Frem 100<br>Kaba Typa Hour<br>Bankharan 240<br>Charge Kaba<br>Kaba                                                                                                    | dom<br>corr<br>met<br>Tex 13 Sep 20<br>met                                                                                                    | 06.00                        | Wind 20 Sep 20<br>Solos<br>Start                                               | 9000                                                                                                    | The 21 Sep 20<br>Softs<br>Bart                           | 2800                          | Notes PLEASE PAY 1  |                            | SOAV ZOH SEPTEMBER                                                                                  |  |
| Carebashar Adam<br>Frem 100<br>To 200<br>Rain Type Hour<br>Tanifikeur 240<br>Charge Reits (230<br>Sub-                                                                                                    | Son<br>207<br>307<br>wet<br>The 13 Sep 20<br>Son<br>Son<br>Ed                                                                                                    | 06:00<br>17:30               | Weid 20 Sep 20<br>John<br>Zot<br>Éxé                                           | 00.00<br>13.00                                                                                                    | Thu 24 Sep 20<br>Saits<br>Sait<br>End                    | 0000                          | Notes PLEASE FOR 1  |                            | EON 200 EFTENER                                                                                     |  |
| Cartestor Adar<br>Fran 100<br>Ren Type mon<br>Testimen 340<br>Otarge Rate 223<br>Adar                                                                                                    | Sonio<br>Corr<br>Total<br>Total Sing 201<br>Sonio<br>Sonio<br>Soni | 06.00<br>17.20<br>0100       | Wed 20 Sep 20<br>Data<br>Data<br>East<br>East<br>East                          | 0080<br>1380<br>0080                                                                                                    | The 21 Sep 20<br>Dats<br>Dats<br>Evel<br>Brack           | 00.00<br>17.38<br>15.50       | Notes PLEASE PARTY  | 1 HOURS HOUSE FOR HEDRES   | 204 204 204 207 204 207 204 207 204 207 204 207 204 207 204 207 207 207 207 207 207 207 207 207 207 |  |
| Cartistar Adam<br>Fran 100<br>Ran Type mon<br>Tanitana 240<br>Charge Rate 620                                                                                                    | Sonh<br>2027<br>Wa<br>Water State 20<br>Mark<br>Mark<br>Sant<br>Sant<br>Sant<br>Sant<br>Sant<br>Sant<br>Sant<br>Sant                                                                                                    | 06-00<br>17.30<br>01.80      | Weed 20 Sep 20<br>Solor<br>201<br>East<br>East<br>East<br>East<br>East<br>East | 97<br>000<br>1100<br>000                                                                                                    | Thu 21 Sep 20<br>Dats<br>Sat<br>End<br>Bitah<br>Convents | 0000<br>1738<br>41.00         | Notes PLEASE PART 1 | 14004-000476148045         |                                                                                                    |  |
| Contestar Ader<br>Frein 100<br>Rich Type Hout<br>Conge Nate 620                                                                                                    | Son<br>207<br>Ma<br>ma<br>Tur 1 Sep 20<br>Sult<br>Sult<br>Sult<br>Sult<br>Sult<br>Sult<br>Sult<br>Sult                                                                                                    | 7<br>08-00<br>17.30<br>01.00 | Wed 23 Sep 20<br>pain<br>Bat<br>Bat<br>Bat<br>Bat<br>Bat<br>Bat<br>Bat         | N/<br>500<br>510<br>000<br>7000                                                                                                    | Thu 21 Sep 20<br>SMs<br>Sat<br>End<br>Dask<br>Convents   | 9000<br>1735<br>9100          | Notes PLEASE NOT 3  |                            |                                                                                                    |  |
| Contraster Aler<br>Fran 193<br>Ball Aler<br>Ball Aler<br>Comprised 193<br>December 193<br>December 19 | Solo<br>207<br>30<br>and<br>30<br>and<br>and<br>and<br>and<br>and<br>and<br>and<br>and<br>and<br>and                                                                                                    | 7<br>06-00<br>17.30<br>01:00 | West 30 Sep 20<br>Dois<br>Dois<br>Est<br>Est<br>Doub<br>Control<br>MOLDOR NUT  | N7<br>(2018<br>(2018<br>(2018<br>(2018)<br>(2014)<br>(2014)<br>(2 | Thu 21 Sep 20<br>Sans<br>Bust<br>Brait<br>Consumes       | 17<br>18:00<br>17:25<br>19:00 | Notes PLEASENCE     |                            |                                                                                                    |  |

## 6. You will then see confirmation at the top of the screen that the timesheet has been approved

| Amy Brow<br>View Approver Details<br>Timesheet Approved | wn             |            |                    |                                                     |               |           |                      |                              |             |        |              |
|---------------------------------------------------------|----------------|------------|--------------------|-----------------------------------------------------|---------------|-----------|----------------------|------------------------------|-------------|--------|--------------|
| 2<br>Assignmen<br>Current assignments.                  | ts             |            | Ū                  | O<br>Submitted<br>Timesheets which need a decision. |               | 9         | 1<br>App<br>Timesher | roved<br>ets which have beer | approved.   |        |              |
| 0<br>Rejected<br>Timesheets which have                  | peen rejected. |            | Û                  |                                                     |               |           |                      |                              |             |        |              |
| Assignment                                              | s              |            |                    | 2 Assignments                                       | Timeshee      | ets       |                      |                              |             |        | 0 Timesheets |
| Name                                                    | Reference      | Start Date | End Da             | ate Actions                                         | Contractor    | Job Title | Start Date           | End Date                     | Total Hours | Status | Actions      |
| Adam Smith<br>Adam Smith                                | 0001           | 09/09/2017 | 29/09/2<br>29/09/2 | 017 Manage<br>017 Manage                            | No timesheets | found.    |                      |                              |             |        |              |

## 7. If you want to dispute the hours click on reject and fill in the 'Timesheet Rejection' box with the reason why and how you would like the temp to resubmit their timesheet

| Timesheet De            | Timesheet Details |                       |          |                               | Timesheet Rejection X Please include details of the            |                                                                                                    |           |    |                      | ×       |  |  |
|-------------------------|-------------------|-----------------------|----------|-------------------------------|----------------------------------------------------------------|----------------------------------------------------------------------------------------------------|-----------|----|----------------------|---------|--|--|
| Contractor              | Adam Smith        |                       |          |                               | Rejection Reason<br>Please note that this<br>Holiday taken was | Rejection Reason reason you are registing this immediated the method to the second second sec |           |    |                      |         |  |  |
| From                    |                   |                       |          |                               | amend                                                          |                                                                                                    | 7         | ., |                      |         |  |  |
| To<br>Rate Tree         | 22/09/2017        |                       |          |                               |                                                                |                                                                                                    |           |    |                      |         |  |  |
| Total Hours             | 34.00             |                       |          |                               |                                                                |                                                                                                    |           |    | ок                   | Cancel  |  |  |
| Charge Rate             | £20.00            |                       |          |                               |                                                                |                                                                                                    |           |    |                      | _       |  |  |
| Status                  | Submitted         |                       |          |                               |                                                                |                                                                                                    |           |    |                      |         |  |  |
| Uploaded Docum          | ents              |                       |          |                               |                                                                |                                                                                                    |           |    |                      |         |  |  |
| No documents upload     | ed.               |                       |          |                               |                                                                |                                                                                                    |           |    |                      |         |  |  |
| Mon 18 Sep 20           | 17                | Tue 19 Se             | p 2017   | Wed 20                        | Sep 2017                                                       | Thu 21 S                                                                                                    | ep 2017   |    |                      | ip 2017 |  |  |
| Shifts                  |                   | Shifts                |          | Shifts                        |                                                                | Shifts                                                                                                    |           |    |                      |         |  |  |
| Start 09:0              |                   | Start                 | 09:00    | Start                         | 09:00                                                          | Start                                                                                                    | 09:00     |    | Start                | 09.00   |  |  |
| End 17                  |                   | End                   | 17:30    | End                           | 13:00                                                          | End                                                                                                    | 17:30     |    | End                  | 17:30   |  |  |
| Break 01                |                   | Break                 | 01:00    | Break                         | 00:00                                                          | Break                                                                                                    | 01:00     |    | Break                | 01:00   |  |  |
| Comments<br>Reside Roma |                   | Comments<br>Reset Res | nove Row | Comment:<br>HOLIDA<br>Reset R | S<br>Y IN AFTERNOON                                            | Comments<br>Reset R                                                                                                    | smove Row |    | Comments<br>Reset Re |         |  |  |

8. You will then be taken back to the home screen to show that you have one rejected timesheet. The temp will then receive notification that their timesheet has been rejected to action. They will then have to submit a new timesheet for your authorisation

| Amy Brown                                            |         |                                                    |          |           |               |                         |                          |            |            |             |           |              |          |
|------------------------------------------------------|---------|----------------------------------------------------|----------|-----------|---------------|-------------------------|--------------------------|------------|------------|-------------|-----------|--------------|----------|
| Timesheet Rejected                                   |         |                                                    |          |           |               |                         |                          |            |            |             |           |              |          |
| 3<br>Assignments<br>Curret assignments.              |         | 1<br>Submitted<br>Tresteets which need a decision. |          |           |               | 1     Appro Timetheti v |                          |            | DVed       |             |           |              |          |
| 1<br>Rejected<br>Timesheets which have been rejected |         |                                                    | Û        |           |               |                         |                          |            |            |             |           |              |          |
| Assignments                                          |         |                                                    |          |           | 3 Assignments | Timeshee                | əts                      |            |            |             |           |              | 1 Timesh |
| Name                                                 | Referen |                                                    | End Dat  | e Actions |               | Contractor              | Job Title                | Start Date | End Date   | Total Hours | Status    | Actions      |          |
| Adam Smith                                           | 0001    |                                                    | 29/09/20 | 17 Manage | 3             | Alison Roberts          | Administration Assistant | 11/09/2017 | 15/09/2017 | 37.50       | Submitted | View Approve | Reject   |
| Adam Smith                                           | 0002    | 11/05/2017                                         | 29/09/20 | 17 Manage |               |                         |                          |            |            |             |           |              |          |
| Alison Roberts                                       | 0003    | 09/09/2017                                         | 30/09/20 | 17 Manage |               |                         |                          |            |            |             |           |              |          |

## 9. If you have more than one temp worker you will see the submitted timesheets on the same screen

| think Que Automation Contraction                |                |               |               |                          |             |           |             |           | Valuera, A        | dan Snith 🗸 |
|-------------------------------------------------|----------------|---------------|---------------|--------------------------|-------------|-----------|-------------|-----------|-------------------|-------------|
| TEST VERSION                                    |                |               |               |                          |             |           |             |           |                   |             |
| Amy Brown                                       |                |               |               |                          |             |           |             |           |                   |             |
| 3<br>Assignments<br>Control assignments         | 2<br>Submittee | H a decision. |               | 0                        | 1<br>Approv | ed        |             |           |                   |             |
| 0<br>Rejected<br>Viranaus and the second second | Û              |               |               |                          |             |           |             |           |                   |             |
| Assignments                                     |                | 3 Assignments | Timesheets    |                          |             |           |             |           |                   | 2 Timesheet |
| Name Reference Start Date                       | End Date       | Achieve       | Curitador     | Jan 10a                  | Start Date  | End Date  | Total Hours | Status    | Actions           |             |
| Adam Smith 0001 06/09/2017                      | 29/09/2017     | Manage        | Alson Ruberts | Administration Assistant | 1108/2017   | 1509/2817 | 37.50       | Submitted | Ves Agence Report |             |
| Adam Smith 9002 11/89/2817                      | 29499/2017     | Manage        | Adam Smith    | Admin Assistant          | 1809/2017   | 2209/2817 | 34.00       | Submitted | Ver Agence Report |             |
| Alberts 0003 08/99/29/17                        | 36/06/2647     | Manupa        |               |                          |             |           |             |           |                   |             |

**10.** Once you have actioned all your timesheets you will see all approved and rejected timesheets and that there are no outstanding timesheets to action

| Amy Brown                                             |           |            |           |                                                     |        |                      |              |            |                          |             |        |              |
|-------------------------------------------------------|-----------|------------|-----------|-----------------------------------------------------|--------|----------------------|--------------|------------|--------------------------|-------------|--------|--------------|
| View Approver Details                                 |           |            |           |                                                     |        |                      |              |            |                          |             |        |              |
| Timesheet Approved                                    |           |            |           |                                                     |        |                      |              |            |                          |             |        |              |
| 3<br>Assignments<br>Current assignments.              |           |            |           | 0<br>Submitted<br>Timesheets which need a decision. |        |                      | 9            | 2<br>Appro | which have been approved |             |        |              |
| 1<br>Rejected<br>Timesheets which have been rejected. |           |            | Û         |                                                     |        |                      |              |            |                          |             |        |              |
| Assignments                                           |           |            |           | 3 Assign                                            | nments | Timesheets           |              |            |                          |             |        | 0 Timesheets |
| Name                                                  | Reference | Start Date | End Date  | e Actions                                           |        | Contractor           | Job Title St | art Date   | End Date                 | Total Hours | Status | Actions      |
| Adam Smith                                            | 0001      | 09/09/2017 | 29/09/201 | 7 Manage                                            |        | No timesheets found. |              |            |                          |             |        |              |
| Adam Smith                                            | 0002      | 11/09/2017 | 29/09/201 | 7 Manage                                            |        |                      |              |            |                          |             |        |              |
| Alison Roberts                                        | 0003      | 09/09/2017 | 30/09/201 | 7 Manage                                            |        |                      |              |            |                          |             |        |              |
|                                                       |           |            |           |                                                     |        |                      |              |            |                          |             |        |              |

### **11.** You will receive an email notification every week once your temp has submitted their timesheet for your authorisation

# Outstanding timesheet(s) to approve on the Think SR online portal

Dear Amy,

There are one or more timesheets awaiting your approval, without which, processing cannot commence.

Timesheets can be reviewed and approved by clicking here (<u>https://thinksr-tifo-test.azurewebsites.net</u>). Any changes or rejections of the timesheet will automatically notify the candidate.

Please note that this email has been automatically generated, if you need any further assistance regarding the portal please email <u>timesheets@thinksr.com</u> or call (44) 01442

600 100

Kind regards,

Think SR

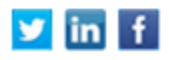

- 12. You will receive a reminder close to the deadline of 10am on a Tuesday morning to ensure that the temps timesheet has been authorised on time. If it is not authorised by 10am on a Tuesday the temps pay will be delayed by 1 week
- 13. If you do miss the deadline both you and the temp will receive notification

Timesheet deadline has passed! Login to review timesheets!

Dear Amy,

There are one or more timesheets awaiting your approval, without which, processing cannot commence.

Please be aware that the deadline has now passed for this period, and timesheets authorised after the deadline may result in delays to payment.

Timesheets can be reviewed and approved by clicking here (<u>https://thinksr-tifo-test.azurewebsites.net</u>). Any changes or rejections of the timesheet will automatically notify the candidate.

Please note that this email has been automatically generated, if you need any further assistance regarding the portal please email timesheets@thinksr.com or call (44) 01442 600 100

Kind regards,

Think SR

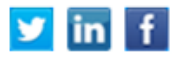

14. If you have any queries regarding this please do not hesitate to contact your Temp Consultant – 01442 600100